1. La cancelación o visualización de las reservas puede hacerse desde **Ver su registro de usuario** que encontrará en el margen izquierdo de la pantalla del catálogo:

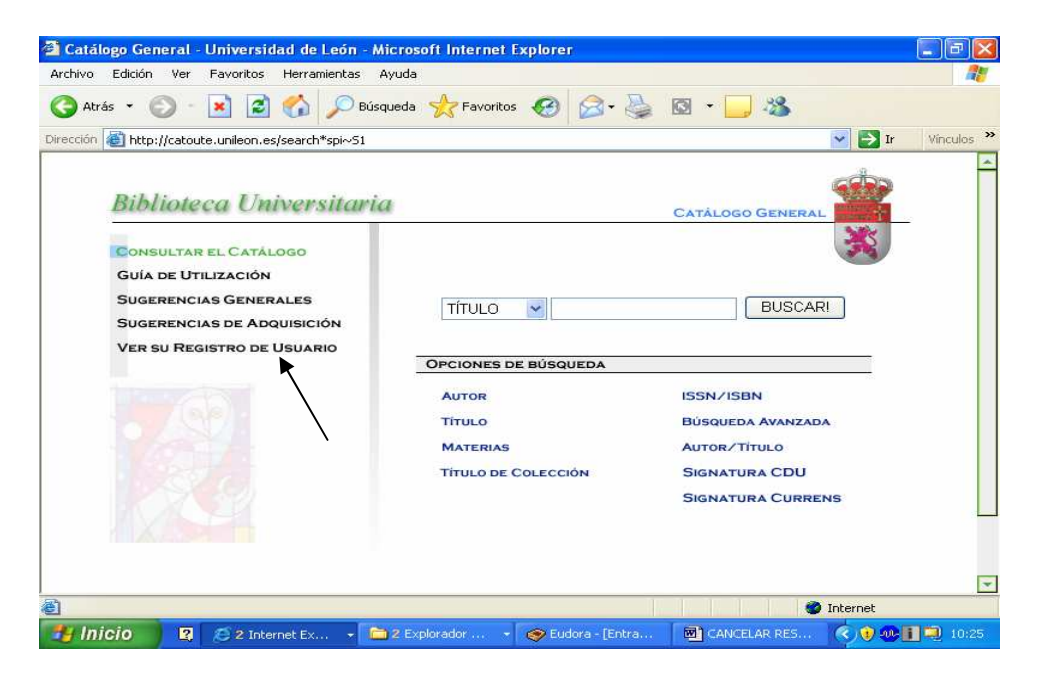

2. Una vez se identifique correctamente (Apellidos, nombre y Nº del código de barras que aparece en la parte posterior del carné inteligente) el sistema le mostrará la siguiente pantalla:

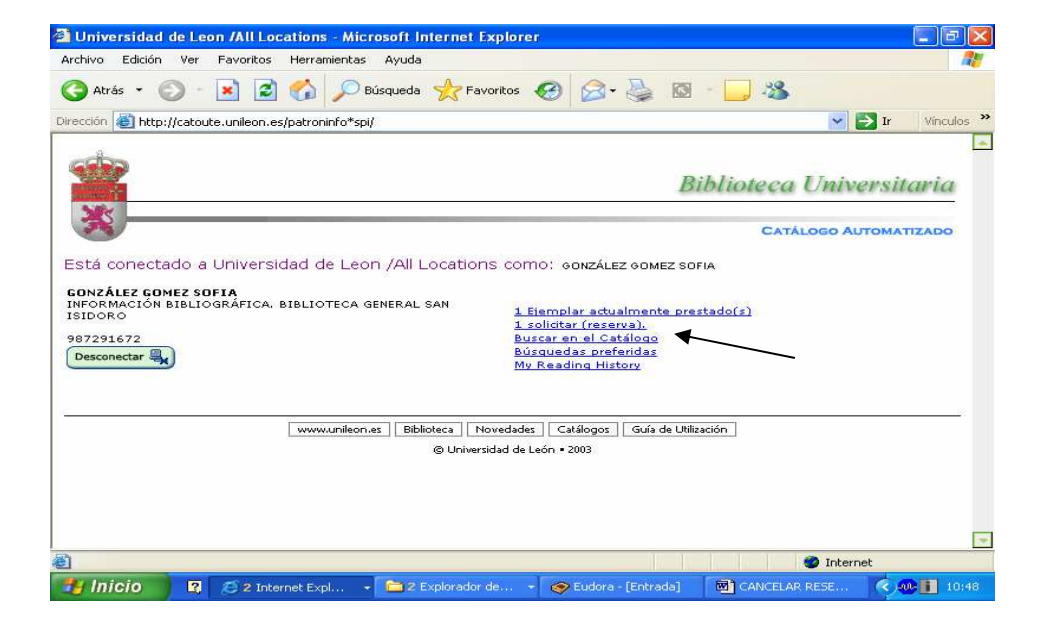

- 4. Para continuar, seleccione la opción 1 solicitar (reserva).
- 5. A continuación visualice las reservas que ha realizado y tendrá la oportunidad de

cancelarlas si es lo que desea:

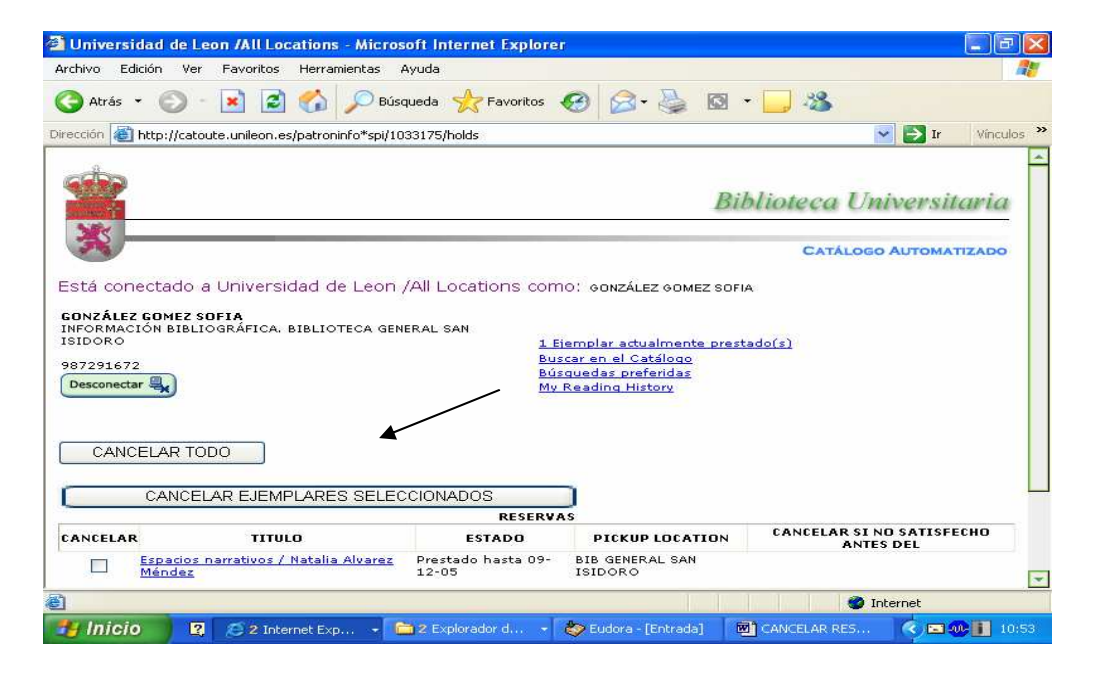

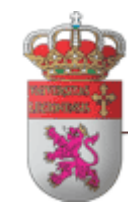

## FACULTAD DE CC BIOLOGICAS Y AMBIENTALES

| <b>BIBLIOTECA</b> |
|-------------------|
|-------------------|

## **CANCELAR RESERVAS**

Universidad de León Facultad de CC. Biológicas y Ambientales Campus de Vegazana, s/n 24071 León